## Guías de Ayuda Anular NOTA DE CRÉDITO ELECTRÓNICA

Ingrese a sii.cl e ir a Servicios Online a la opción "Factura Electrónica", en "Sistema de facturación gratuito del SII"; menú de "Emisión de documentos tributarios electrónicos (DTE)".

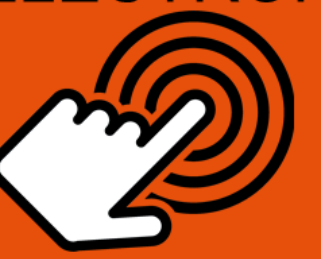

### ¿Cómo Anular una Nota de Crédito Electrónica?

PASO
Ingrese a Nota de Débito Electrónica
Emisión de Notas de Débito
Selección de Empresa

Seleccionar **"NOTA DE CRÉDITO PARA DOCUMENTOS EMITIDOS A TRAVÉS DEL PORTAL SII"**.

Identifiquese con Rut y Clave o representante legal.

Seleccionar la razón social bajo la cual requiere emitir documento.

4

## Seleccionar Documento

Debe seleccionar la Nota de Debito Electrónica que desea anular.

5

## Anular Nota de Crédito

Seleccione la Nota de Crédito a anular luego opción **"GENERAR NOTA DE DÉBITO DE ANULACIÓN".** 

Firma y Envío

Copia e Impresión

El Sistema automáticamente genera la Nota de Débito que anula la Nota de Crédito Electrónica. Usted debe revisar, firmar y enviar al SII.

La Nota de Débito Electrónica a sido generada, firmada y enviada al SII. Si el cliente es un receptor electrónico autorizado, recibirá una copia del documento por correo electrónico.

SII.C

Para ver más detalles en cada paso, revisar las páginas a continuación.

#### ¿CÓMO ANULAR NOTA DE CRÉDITO ELECTRÓNICA?

#### Paso 1.

Debe ingresar al menú "Facturación electrónica", "Sistema de facturación gratuito del SII", luego desplegar el menú "Emisión de documentos tributarios electrónicos (DTE) y finalmente hacer click en la opción "Nota de débito electrónica".

| Ingresar a Mi Sii                                                                                                    | Contacto 🕶                                                                                                    |
|----------------------------------------------------------------------------------------------------|----------------------------------------------------------------------------------------------------|
| Siii Servicio de<br>Impuestos<br>Internos                                                                                                    | Mi Sii Servicios online - Ayuo                                                                                                    |
| Home / Servicios online / Factura electrónica                                                                                                    | / Sistema de facturación gratuito del SII                                                                                                    |
| Servicios online                                                                                                    | Sistema de facturación gratuito del SII                                                                                                    |
| Clave secreta y Representantes                                                                                                    | Para acceder a las opciones identificadas con (*), debe contar con certificado digital y tener configurado su computador.                                                                                                    |
| RUT e Inicio de actividades                                                                                                    | Inscribase aquí                                                                                                    |
| Solicitudes y Actualización de                                                                                                    | Emisión de documentos tributarios electrónicos (DTE) (*)                                                                                                    |
| Conozca sobre Factura<br>Electrónica     Sistema de facturación gratuito<br>del Sil     Sistema de facturación de<br>mercado     Revisar validez y contenido<br>Consulta de contribuyentes Boletas de honorarios electrónicas     Libros contables electrónicos | <ul> <li>Factura electrónica</li> <li>Factura No afecta o exenta electrónica</li> <li>Nota de crédito electrónica</li> <li>Nota de débito electrónica</li> <li>Guía de despacho electrónica</li> <li>Factura de compra electrónica</li> <li>Liquidación factura electrónica</li> <li>Factura electrónica con crédito de empresas constructoras</li> <li>Emitr DTE a partir de borradores</li> </ul> |
| Declaraciones juradas V                                                                                                    | Historial de DTE y respuesta a documentos recibidos (*)                                                                                                    |
| Infracciones y Condonaciones                                                                                                    | Administración de libros de compras y ventas (*)                                                                                                    |
| Término de giro v<br>Situación tributaria v                                                                                                    | Seleccione la empresa con la que desea operar (*)                                                                                                    |
| Herencias 🗸                                                                                                    | Consultas de recepción de DTE y libros en el SII                                                                                                    |
| Avalúos y Contribuciones de bienes 🗸<br>raíces                                                                                                    | Actualización y mantención de datos de la empresa (*)                                                                                                    |

Recuerde que para la emisión de documentos tributarios electrónicos debe contar con certificado digital y tener configurado su equipo.

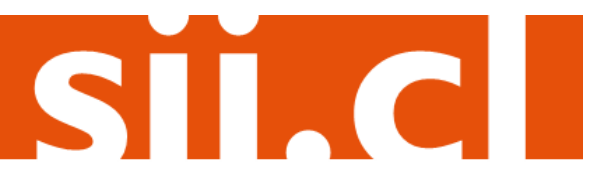

#### Paso 2.

Debe seleccionar la opción "NOTA DE DÉBITO PARA DOCUMENTOS EMITIDOS A TRAVÉS DEL PORTAL SII".

| Se Im       | rvicio de<br>puestos<br>ternos |                        |                        |                         |       |                          |                  | Identificar Nue<br>Contribuyente | evo Cerrar<br>Sesión     | 11 3                | 🖻 🔊 )                           |
|-------------|--------------------------------|------------------------|------------------------|-------------------------|-------|--------------------------|------------------|----------------------------------|--------------------------|---------------------|---------------------------------|
| Mi SII      | Registro de<br>Contribuyentes  | Impuestos<br>Mensuales | Factura<br>Electrónica | Boleta de<br>Honorarios | Renta | Declaraciones<br>Juradas | Bienes<br>Raíces | Situación<br>Tributaria          | Tasación de<br>Vehículos | Libros<br>Contables | Infracciones y<br>Condonaciones |
| ed está en: | >                              | •                      |                        |                         |       |                          | •                |                                  |                          | •                   | ,<br>                           |

Debe haber iniciado sesión con Rut y clave del contribuyente o representante legal.

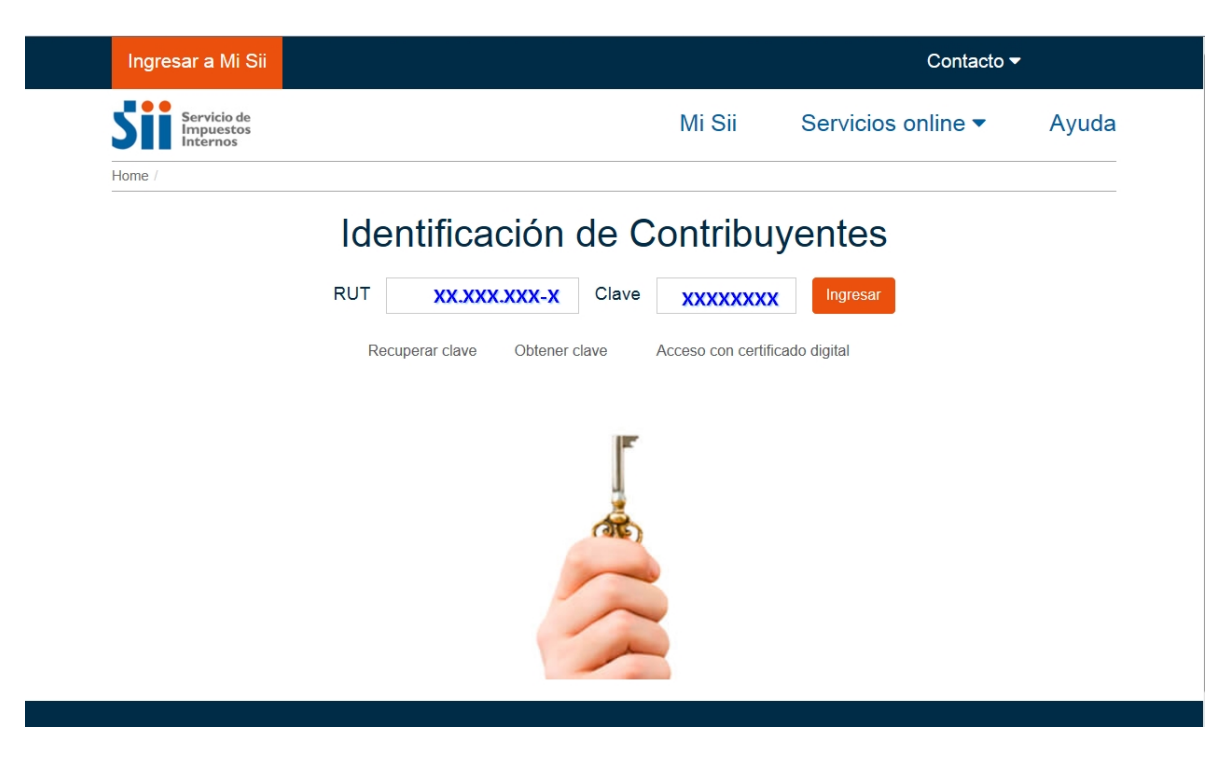

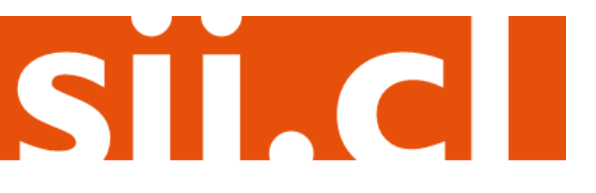

#### Paso 3.

En caso que esté registrado en más de una empresa, debe seleccionar la razón social bajo la cual requiere emitir el documento.

| e                                                                                     | E                                                                   | F                                                     | P                                    | REPARÉM                        | ONOS                    | SII IIII<br>PARA VIVIR                 | UNA N                       | JEVA EXP                         | ERIENC                  |                      |            |                     |    |
|---------------------------------------------------------------------------------------|---------------------------------------------------------------------|-------------------------------------------------------|--------------------------------------|--------------------------------|-------------------------|----------------------------------------|-----------------------------|----------------------------------|-------------------------|----------------------|------------|---------------------|----|
| Sii                                                                                   | vicio de<br>puestos<br>irmos                                        |                                                       |                                      |                                |                         | •                                      | _                           | Identificar I<br>Contribuye      | iuevo Ci<br>nte Si      | inar<br>Isión 🕅      | 0          | <u>)</u> ®y         | 2  |
| * **                                                                                  | Registro de<br>Contribuyentes                                       | Impuestos<br>Mensueles                                | Fadura<br>Dectórica                  | Boleta de<br>Honorarios        | Rente                   | Declaraciones<br>Juradas               | Bares<br>Raises             | Situación<br>Tributaria          | Taxaçión d<br>Vehículos | Libros<br>Contaction | Condo      | dones y<br>reciones |    |
| Usted està en:                                                                        |                                                                     |                                                       |                                      |                                |                         |                                        |                             |                                  |                         |                      |            |                     |    |
| SELECCIÓI<br>En esta página lo<br>Importante:<br>Para identificar<br>usuario autoriza | N DE EMPF<br>s usuarios autor<br>a la empresa co<br>do y presione e | ESA<br>tados seleco<br>n la que dese<br>l botón Emvie | onan una emp<br>a brabajar en<br>ir. | oresa para tra<br>el Portal de | bajar en i<br>Fecturaci | el Portal de Factu<br>ón Electrónica d | ración Elec<br>el SII, sele | trónica del Si<br>ecciónelo de I | l.<br>a lista de e      | tipresas que         | lo han reg | istrado co          | mo |
| Empres                                                                                | as<br>iar Limpiar                                                   |                                                       | SOCIE                                | DAD DE PR                      | JEBA                    |                                        |                             |                                  |                         |                      |            |                     |    |

### Paso 4.

La emisión de Notas de Débito Electrónicas se encuentra normada por la regla general de emisión de Notas de Crédito y Débito, establecida en el Art. 57 del D.L. Nº 825 y en el Art. 71 del Reglamento de la Ley sobre Impuesto a las Ventas y Servicios, por lo que para hacer Notas de Débito Electrónicas debe seleccionar el Documento Tributario emitido que será modificado.

| Bacastor          |                                                                                                    |                                           |                                    |                   |                                  |   |
|-------------------|----------------------------------------------------------------------------------------------------|-------------------------------------------|------------------------------------|-------------------|----------------------------------|---|
| Detaile Distance. | AT Razón Social AT                                                                                                    |                                           | Documento ~ TO                     | Folio 🗠 🗢 Eecha 🗠 | ≂ Monto ∧ ≂ Estado ∧ ≂           |   |
| 8                 | 3 MINERA LOS PELAMBRES                                                                                                    |                                           | Note de Credito Electronice        | 42 2016-11-0      | 09 11808668 Documento<br>Emilido |   |
| 8                 | 3 MINERA LOS PELAMORES                                                                                                    |                                           | Nota de Credito Electronica        | 41 2016-11-0      | 11808668 Documento               |   |
| 2                 | 3 MINERA LOS PELAMORES                                                                                                    |                                           | Facture Dectronice                 | 215 2016-11-0     | 11200000 Documento               | - |
| 8                 | 3 MINERA LOS PELAMORES                                                                                                    |                                           | Fedura Electronica                 | 214 2016-11-0     | 11808000 Documento               | - |
| 3                 | 5 EXTRANJEROS SIN RUT                                                                                                    |                                           | Factura de Compra                  | 2 2016-11-0       | Dogumento                        | - |
|                   | SOCIEDAD DE PRUEBA                                                                                                    |                                           | Electronica<br>Factors Electronica | 204 2016-11-0     | Documento                        | - |
| 1                 | SOCIEDAD DE PRUEBA                                                                                                    |                                           | Francisco de Contra                | 200 2010-114      | Emilide                          | _ |
| 2<br>7            | 1                                                                                                    |                                           | Padura Dedronica                   | 204 2010-11-0     | Dogumento                        | - |
| 4                 | 1 9 EDUARDO GONZALEZ MENC                                                                                                    | 42                                        | Fadura Electronica                 | 203 2016-10-3     | 27 148750 Emilido                | _ |
| 8                 | 19 EDUARDO GONZALEZ MENO                                                                                                    | 82                                        | Nota de Gredito Electronica        | 38 2016-10-3      | 25 1309 Emilido                  | _ |
| 2                 | 1 9 EDUARDO GONZALEZ MENO                                                                                                    | 82                                        | Factura Electronica                | 202 2016-10-3     | 24 2077500 Documento<br>Emitido  |   |
|                   | info                                                                                                    | rme Archivo Respaldo [                    | Archivo Texto ] Archiv             | vo Excel          |                                  |   |
|                   |                                                                                                    |                                           |                                    |                   |                                  |   |
|                   | SELECCIÓN DE DOCUMENTOS                                                                                                    |                                           | For in porce                       | -                 |                                  |   |
|                   | SELECCIÓN DE DOCUMENTOS<br>RUT RECEPTOR<br>RAZÓN SOCIAL                                                                       |                                           | FOLIO DOCUM                        | MENTO             |                                  |   |
|                   | SELECCIÓN DE DOCUMENTOS<br>RUT RECEPTOR<br>RAZÓN SOCIAL<br>FECHA DE SOE (AAAA MM-OO)                                          | <u> </u>                                  | FOLIO DOCUS                        | MENTO             |                                  |   |
|                   | SELECCIÓN DE DOCUMENTOS<br>RUT RECEPTOR<br>RAZÓN SOCIAL<br>FECHA DE SDE (AAAA AMI OD)<br>TIPO DOCUMENTO                       | Todos los Documentos                      | FOLIO DOCUM<br>FECHA HASTA         | NENTO             |                                  |   |
|                   | SELECCIÓN DE DOCUMENTOS<br>RUT RECEPTOR<br>RAZÓN SOCIAL<br>FECHA DE SOE (AAAA-MM-DO)<br>TIPO DOCUMENTO<br>SITUACIÓN DOCUMENTO | Todos los Documentos<br>Todos los Estados | FOLIO DOCUN<br>FECHA HASTA         | NENTO             |                                  |   |

#### Paso 5.

Luego de seleccionar la nota de crédito a anular, deberá seleccionar la opción "Generar Nota de Débito de Anulación".

| 5        | Se<br>In | rvicio de<br>puestos<br>ternos |                        | Rut:                   | Ultima visit            | ta 10/11/2 | 016, a las 11:17:        | 23 horas        | Identificar I<br>Contribuye | Nuevo Cerra<br>nte Sesió | ir 🧤                | 0 🖬 🔊                           | 0 |
|----------|----------|--------------------------------|------------------------|------------------------|-------------------------|------------|--------------------------|-----------------|-----------------------------|--------------------------|---------------------|---------------------------------|---|
| <b>n</b> | Mi SII   | Registro de<br>Contribuyentes  | Impuestos<br>Mensuales | Factura<br>Electrónica | Boleta de<br>Honorarios | Renta      | Declaraciones<br>Juradas | Bienes<br>Raíœs | Situación<br>Tributaria     | Tasación de<br>Vehículos | Libros<br>Contables | Infracciones y<br>Condonaciones |   |
| Usted    | está en  | >                              |                        |                        |                         |            |                          |                 |                             |                          |                     | Empresa:                        |   |

#### DOCUMENTO EMITIDO

Sequimiento

En esta página se muestra el documento seleccionado y las opciones que el usuario tiene disponibles para trabajar con él

| RANGERA PEA     PRANCERA PEA     PRANCERA PEA     PR |   |
|----------------------------------------------------------------------------------------------------|---|
| Chip         Sexpts         Callal         Max         Max <thm< td=""><td></td></thm<>                                                                                                    |   |
|                                                                                                    |   |
|                                                                                                    | - |

Verificar Obtener Envío Volver

En esta opción podrá revisar los eventos y anotaciones del documento y agregar nuevas anotaciones.

- Generar Nota de Débito de Anulación En esta opción podrá generar una Nota de Débito Electrónica para Anular este documento.
- <u>Reparos</u> En esta opción podrá revisar, si los hubiera, los reparos y observaciones que el SII le hizo al documento

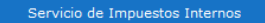

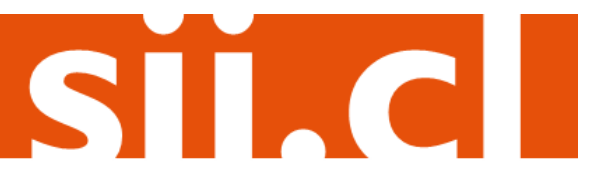

#### Paso 6.

El Sistema automáticamente genera la Nota de Débito Electrónica que anula la Nota de Crédito Electrónica asociada. Usted debe revisar, firmar y enviar al SII la Nota de Débito Electrónica generada.

| 5     | Sei<br>Im<br>Int | rvicio de<br>puestos<br>ernos |                        | Rut                    | Ultima visit            | ta 10/11/2 | 016, a las 11:17:        | 23 horas        | Identificar I<br>Contribuye | Nuevo Cerra<br>inte Sesió | r 📅                 | 0 🖬 🔊 🔎                         | С |
|-------|------------------|-------------------------------|------------------------|------------------------|-------------------------|------------|--------------------------|-----------------|-----------------------------|---------------------------|---------------------|---------------------------------|---|
| ŵ     | Mi SII           | Registro de<br>Contribuyentes | Impuestos<br>Mensuales | Factura<br>Electrónica | Boleta de<br>Honorarios | Renta      | Declaraciones<br>Juradas | Bienes<br>Raíœs | Situación<br>Tributaria     | Tasación de<br>Vehículos  | Libros<br>Contables | Infracciones y<br>Condonaciones |   |
| Usted | está en:         | > Factura Electró             | nica >                 |                        |                         |            |                          |                 |                             |                           |                     |                                 |   |

#### **REVISIÓN DE DOCUMENTO TRIBUTARIO ELECTRÓNICO**

Empresa:

Este es el Documento Tributario Electrónico de Anulación que se ha generado con la información que Ud. ha seleccionado. Revíselo cuidadosamente para verificar que efectivamente se está realizando la Anulación que Ud. desea.

Si está de acuerdo con el documento desplegado y quiere proceder a firmar y enviar el documento al SII, presione el botón Firmar y Enviar.

Si no está de acuerdo y quiere abortar la generación del documento de Anulación, presione el botón Volver.

| <text><text><text><text><text><text><text></text></text></text></text></text></text></text> |   |
|---------------------------------------------------------------------------------------------|---|
|                                                                                             | ÷ |

Si está de acuerdo con el documento desplegado y quiere proceder a firmar y enviar el documento al SII, presione el botón Firmar y Enviar.

Si quiere volver al documento para realizar correciones o agregar información, presione el botón Corregir.

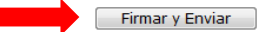

Volver menú principal

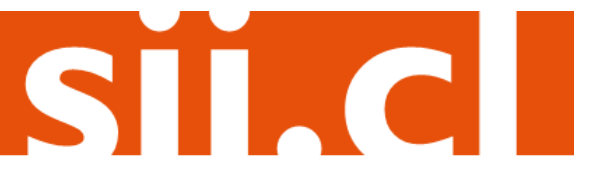

#### Paso 7.

La Nota de Débito Electrónica ha sido generada, firmada y enviada al SII. Si el cliente es un receptor electrónico autorizado, recibirá una copia del documento por correo electrónico.

Para visualizar el documento emitido y obtener representaciones impresas de él, debe seleccionar "Ver Documento".

|                                 | DOCUMENTO 1              | TRIBUTARIO ELECT               | RÓNICO FIRMADO Y ENVIADO                                                    |
|---------------------------------|--------------------------|--------------------------------|-----------------------------------------------------------------------------|
|                                 | El Documento Tributa     | ario Electrónico ha sido exito | samente generado, firmado y enviado al SII.                                 |
| ado que el receptor del documer | nto está registrado en e | el Sil como receptor electrón  | ico, se le ha enviado por correo electrónico una copia del documento genera |
|                                 | Si quiere obtener una o  | o máis copias impresas del d   | ocumento, seleccione el link Ver Documento.                                 |
|                                 |                          | Ver Documento                  | Volver                                                                      |
|                                 |                          |                                |                                                                             |
|                                 |                          |                                |                                                                             |
|                                 |                          |                                |                                                                             |
|                                 |                          |                                |                                                                             |
|                                 |                          |                                |                                                                             |

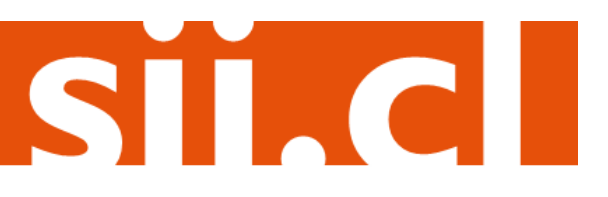